# DEVICE FUNCTIONS

## CB008796/93 Virtual COM USB-RS232 over Bluetooth

#### **Features**

- USB-RS232 conversion
- Virtual COM port device driver
- Wireless connection
- Bluetooth Class 1 Radio
- Integrated antenna
- Data encryption
- Automatic Bluetooth connection
- LED indicators
- Configuration via USB
- Power from RS232 port or USB port

### Specifications

| specifica |                                                                                                    |  |
|-----------|----------------------------------------------------------------------------------------------------|--|
| Bluetooth | Bluetooth v2.1 + EDR                                                                                                    |  |
|           | Class 1 Radio                                                                                                    |  |
| USB       | USB specification 2.0 compliant                                                                                                    |  |
|           | USB full speed 12Mbps transmission                                                                                                    |  |
|           | USB type A plug connector                                                                                                    |  |
| RS232     | Connector: DB9 male/female                                                                                                    |  |
|           | Baud rate: 1200bps to 115200bps                                                                                                    |  |
|           | Parity: Even, Odd, None                                                                                                    |  |
|           | Data length: 8-bit                                                                                                    |  |
|           | Stop bits: 1-bit, 2-bit                                                                                                    |  |
| Power     | USB adapter: bus-powered, idle 19mA, normal 45mA, maximum 100mA.<br>RS232 adapter: 3.6v to 5v 100mA DC via DB9 pin 9 or USB Micro-B port |  |
| Part      | CB008796 DB9 male                                                                                                    |  |
| Number    | CB008793 DB9 female                                                                                                    |  |
| Software  | 32-bit and 64-bit virtual COM port device driver for Microsoft Windows 8, Windows Windows Vista, Windows XP.                             |  |

### **Device Driver Installation:**

The software package is supplied in a compressed folder file named USB\_COM\_1P\_Driver or a CD. Here are the installation steps.

- If you have file USB\_COM\_1P\_Driver, rename USB\_COM\_1P\_Driver to USB\_COM\_1P\_Driver.zip, extract all files to a file folder on your local disk or USB drive, double click setup.exe to start software installation.
- 2. If you have the software CD, insert the software CD into your computer's disc drive, the software installation will start automatically.
- 3. Follow the on-screen instructions until the setup wizard finishes.
- 4. Plug USB-Bluetooth adapter to the computer's USB port.
- 5. Follow the on-screen instructions if any to complete the software installation.

### System Requirements

Configuring CB008796/93 adapters on a PC requires:

- Microsoft Windows 8, Windows 7, Windows Vista, or Windows XP.
- eeTerminal (download from www.devicefunctions.com).

### Contents

| CB008796 | One C008723 USB-Bluetooth adapter, one B102496 Bluetooth-RS232 adapters |
|----------|-------------------------------------------------------------------------|
| CB008793 | One C008723 USB-Bluetooth adapter, one B102493 Bluetooth-RS232 adapters |

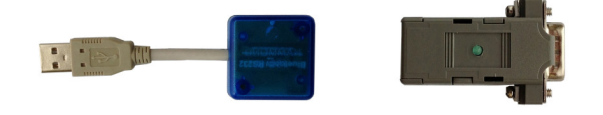

# DEVICE FUNCTIONS

#### LED Indicator - Bluetooth connection

#### Status Connected Waiting for Connection Configuring

#### LED Flash Rate

Solid ON Once per second 10 times per second

#### **DB9 Connector Pin Descriptions**

| Pin # | DB9 Male Connector | DB9 Female Connector |
|-------|--------------------|----------------------|
| 1     | 1 - 4 - 6          | 1 - 4 - 6            |
| 2     | Rx                 | Тх                   |
| 3     | Тх                 | Rx                   |
| 4     | 1 - 4 - 6          | 1 - 4 - 6            |
| 5     | GND                | GND                  |
| 6     | 1 - 4 - 6          | 1 - 4 - 6            |
| 7     | 7 - 8              | 7 - 8                |
| 8     | 7 - 8              | 7 - 8                |
| 9     | 3.6v to 5v input   | 3.6v to 5v input     |
|       |                    |                      |

Pin9 is internally connected with USB micro-B pin1.

#### **USB Micro-B Receptacle Pin Descriptions**

| Pin # | Micro-B Receptacle |
|-------|--------------------|
| 1     | 3.6v to 5v input   |
| 2     | NC                 |
| 3     | NC                 |
| 4     | NC                 |
| 5     | GND                |

Pin1 is internally connected with DB9 pin9.

#### Power Up

First, power on Bluetooth-RS232 adapter, then power on USB-Bluetooth adapter. The Bluetooth LEDs will be solid on in a while. If Bluetooth LEDs keep flashing, the two devices need to be paired.

### Configuration

Start eeTerminal, power on Bluetooth-RS232 adapter, plug USB-Bluetooth adapter in a PC's USB port. Wait until LEDs are solid on. **You have 60 seconds to start configuration after power on**. If the two devices are not paired, the LEDs are flashing. You need to pair the devices first.

Step 1 Start configuration

Click *File* from eeTerminal's menu bar and click *Open Device*. A *Select Device* window, Fig 1, will popup with a list of devices.

Select the COM port assigned to this USB-Bluetooth adapter. The COM port has "Bluetooth" in its name. Click *Configure* button. The *Bluetooth Settings* window, Fig 2, will popup in a few seconds.

| Select Device                                                              |                             |  |
|----------------------------------------------------------------------------|-----------------------------|--|
| USB Communications Port (COM7)(Bluetooth)<br>TOSHIBA Software Modem (COM3) | Open<br>Configure<br>Cancel |  |
| Fig 1                                                                      |                             |  |

- Step 2 Configure Bluetooth adapter
  - Encryption support is always enabled. The paired device must also support link encryption in order to set an encrypted connection.
  - Authentication pin code is 1234. Authentication is turned off by default.
  - RS232 settings. Set baud rate, parity, and stop bits.
  - Device Pairing. In order to make a Bluetooth connection, two Bluetooth devices must be paired. Click *Add New Device* button. Visible Bluetooth devices in range will be listed in a few seconds. You may need to click *Add New Device* multiple times to find Bluetooth devices. Select a Bluetooth device and click *Pair* button.
  - Device Unpairing. Click *Unpair* button if enabled to erase pairing information.

| Bluetooth Settings - DeviceFunctions-32CF(0006660A32CF)                  |
|--------------------------------------------------------------------------|
| Bluetooth<br>F Enable Air Link Encryption PIN Code: 1234                 |
| RS232<br>Baud Rate Data Bits Parity Stop Bits<br>115200 ▼ 8 ▼ None ▼ 1 ▼ |
| Device Pairing                                                           |
| Add New Device Pair Unpair                                               |
| Save Cancel                                                              |
| Fig 2                                                                    |

Step 3 Save Bluetooth adapter's settings

Click *Save* button to save new settings or click *Cancel* button to cancel any modification. The new settings will take effect immediately once saved.

Step 4 Power off remote Bluetooth-RS232 adapter. Wait until USB-Bluetooth adapter's LED starts blinking. Repeat Step1 to Step 3 to configure USB-Bluetooth adapter.

# DEVICE FUNCTIONS

#### Accessories

eeTerminal Configure, read, and write Bluetooth adapters. Upload/download files.

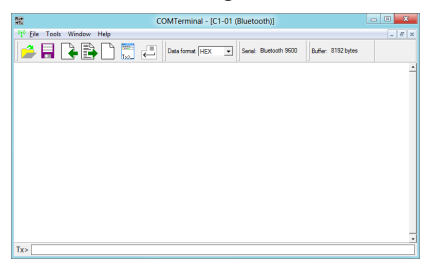

### **Environmental Conditions**

| Operating temperature range | 0℃ TO +55℃                |
|-----------------------------|---------------------------|
| Storage temperature range   | -20℃ TO +70℃              |
| Relative humidity           | 0% to 90%, non-condensing |

©2014 Device Functions. All right reserved.